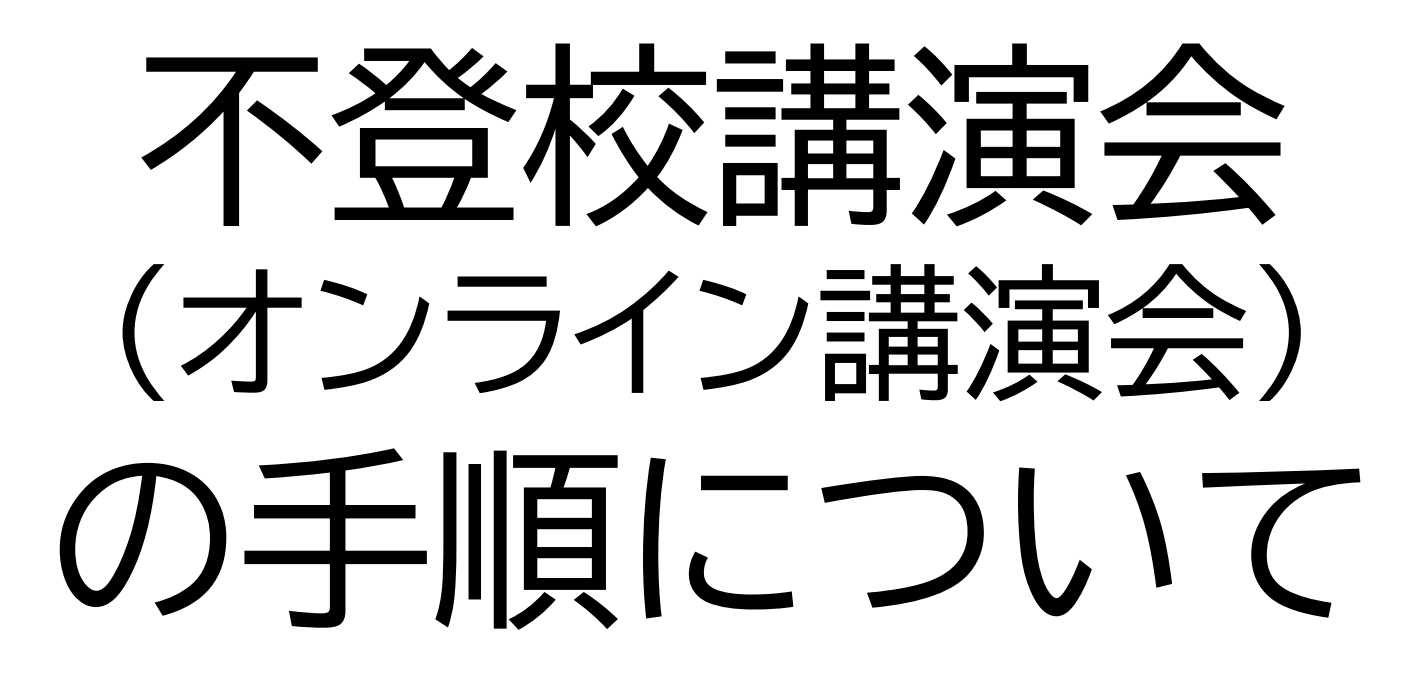

## 日時:令和3年1月30日(土)14:00~15:20

## ▲ <u>\*G Suite for Education 【Meet】</u> を用いたオンライン講演会です。

Meet

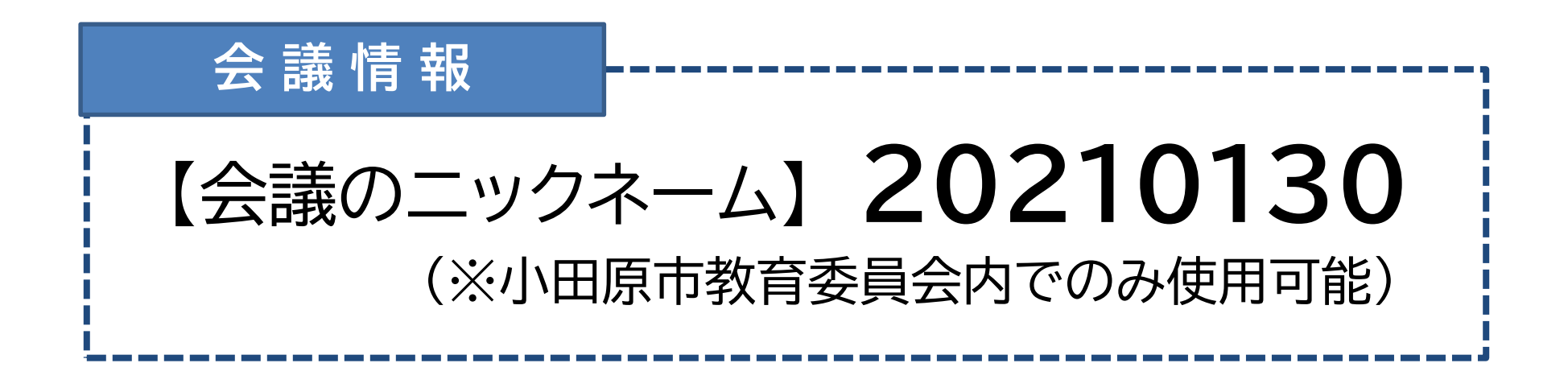

★学習ネットワークのアカウント(<u>ドメイン名@odawara.ed.jp</u>)でログインしてください。

### ★当日の接続に不安がある場合は、1月30日(土)11:00~12:00 の間で、事前に接続のテストが可能です。

★ご不明な点は教育指導課教育相談係(☎0465-46-6034)までご連絡ください。

★【Meet】を初めてご利用される場合は、手順を本資料の3ページ目以降に記載しておりますのでご参照ください。

### ~オンライン講演会の参加にあたり、お願いしたいこと~

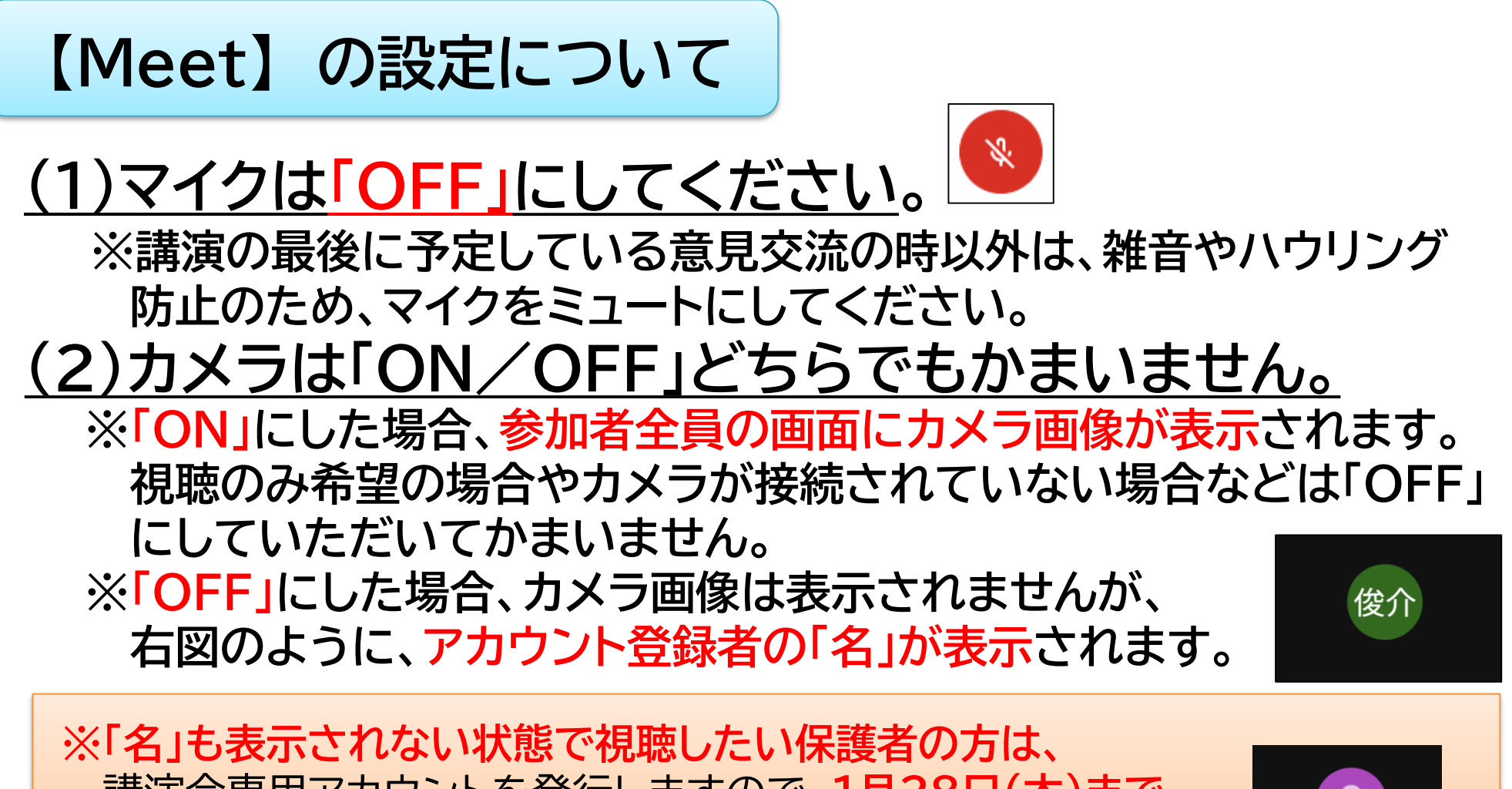

講演会専用アカウントを発行しますので、1月28日(木)まで に教育指導課教育相談係へご連絡ください。 (図0465-46-6034) ※このよう

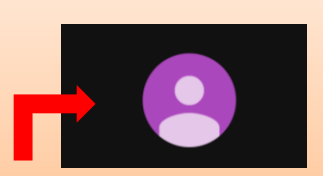

※このような画面が表示されます。

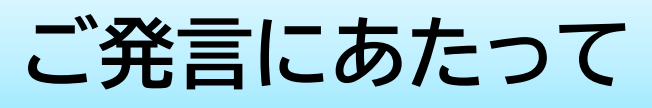

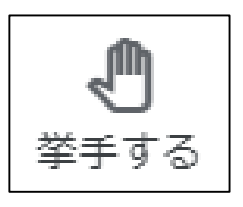

※講演の最後に、講師と参加者(希望する方)との意見交流を予定 しています。

(1)事務局または講師より指名された方が順番に発言をお願いします。

- (2)ご発言にあたっては、インターネットでも聞き取りやすいよう、いつも 以上に<u>はっきり・ゆっくり</u>とご発言ください。
- (3)ご発言にあたっては、【挙手する】ボタンをクリックしていただきます ようお願いします。
- (4)事務局にて、挙手状況を確認させていただき、順次ご指名させていただきます。

#### (5)ご発言終了後は、マイクをミュートに戻すとともに、再度同じボタン (【挙手をやめる】と表示)をクリックして挙手を取り消してください。

通信費について

(1)【参加無料】と案内していますが、インターネット接続に係る通信費等
 については参加者の負担となりますので、あらかじめご承知おきください。
 (2)貸し出している家庭用通信機器(ルーター)をご利用いただいた場合の通信費は、市の負担となります。

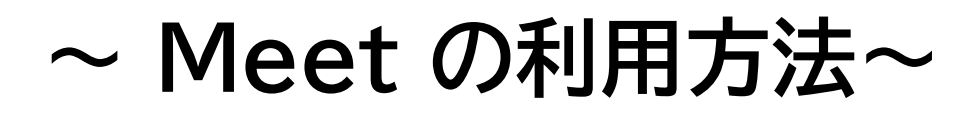

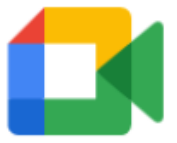

Meet

① インターネットに接続し、Googleのホームページ 画面を開きます。 【Google URL】 https://www.google.co.jp

② 画面右上の【ログイン】をクリックし、Googleにログインします。

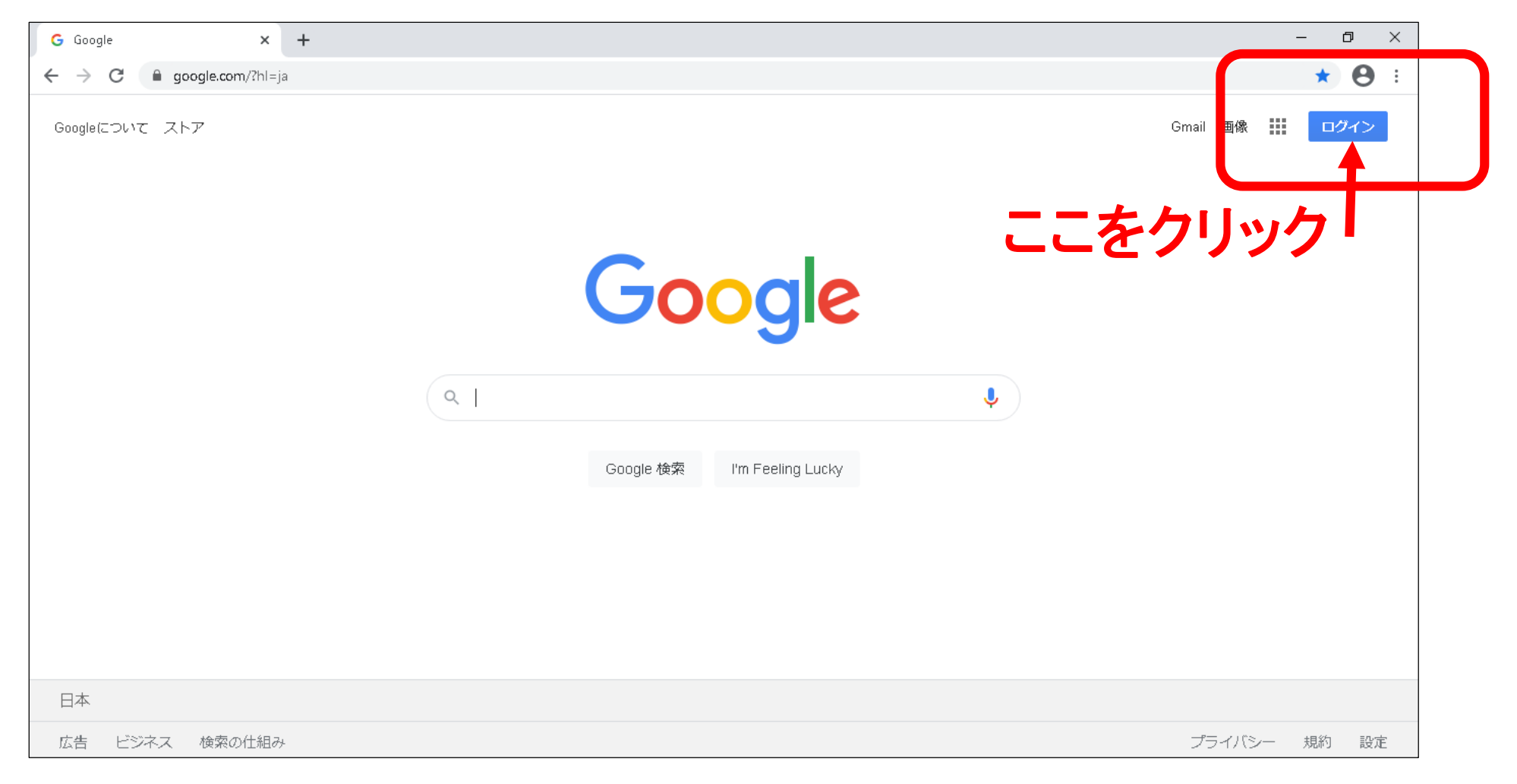

### ③ 学校で通知されている学習ネットワークのアカウントのアドレス (<u>・・・@odawara.ed.jp</u>)とパスワードを入力します。

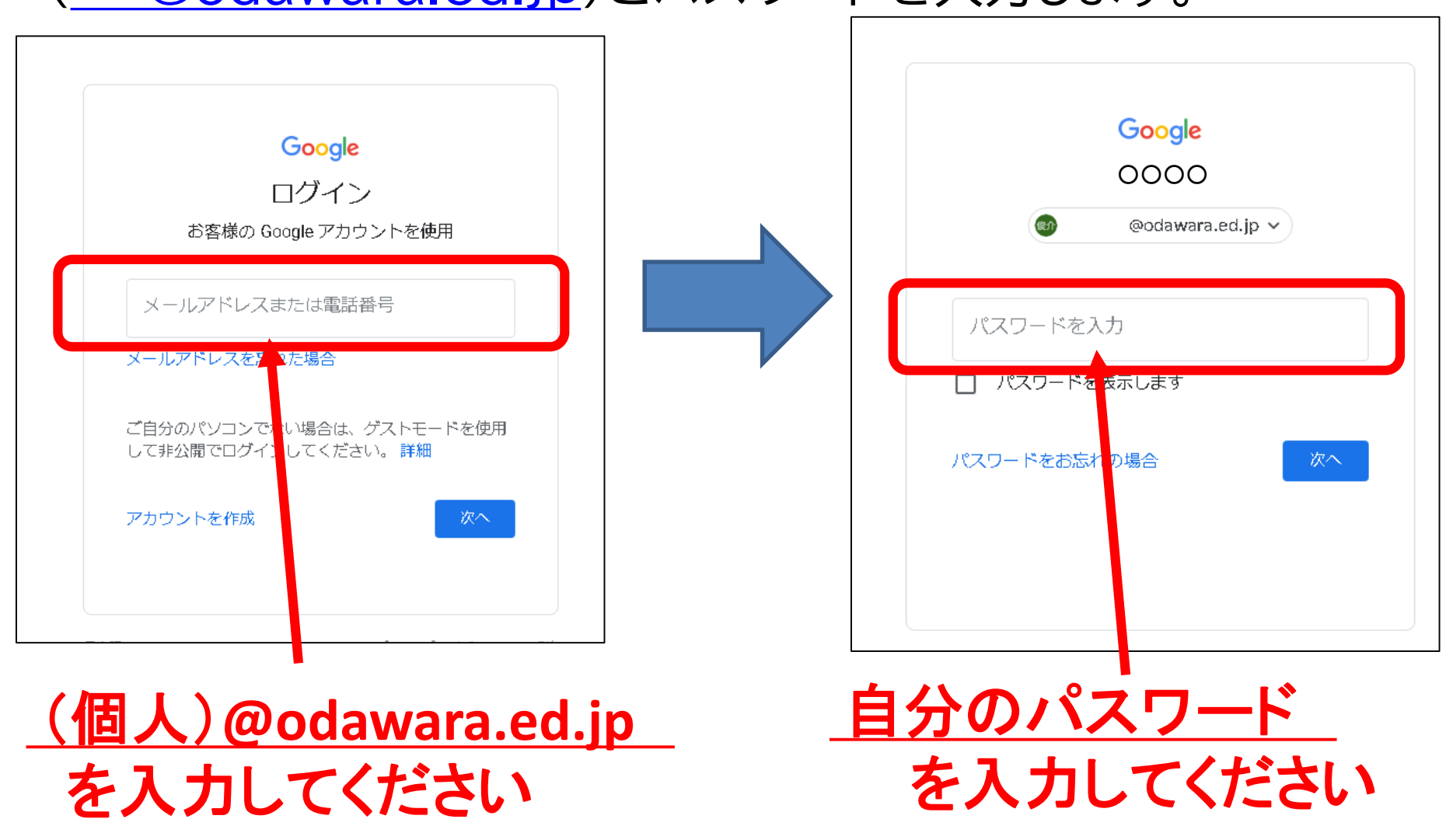

※学習用端末(chromebook)の場合は、ログインが最初の手順 になります。 ④-1【保護者向け】
 ④-2【教職員向け】
 画面右上の【Googleアプリアイコ
 画面左上の【ブックマーク】をク
 リックし、【Google Meet】をク
 をクリックし、【Meet】をクリック
 します。

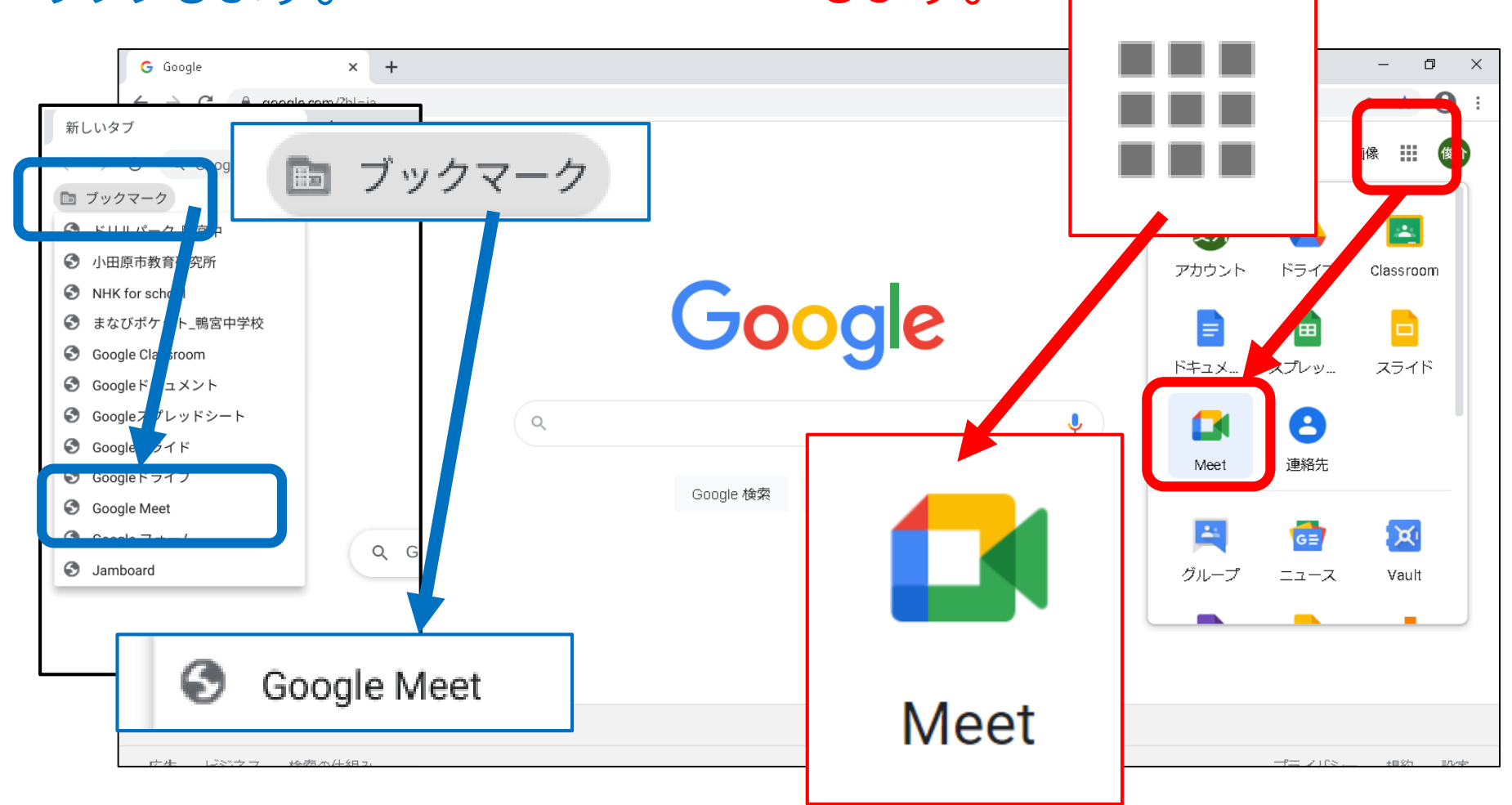

※学校で貸し出している学習用端末を使って、児童生徒アカウント でログインしている場合は、インターネット閲覧制限をしている ため、ブックマークからの利用になります。

⑤【Meet】が立ちあがったら、画面右側の
 【 + ミーティングに参加または開始 】 をクリックします。

| 🕼 Meet 🛛 🗙 🕂                                                |  |   |   | - | ð × |
|-------------------------------------------------------------|--|---|---|---|-----|
| ← → C <sup>a</sup> meet.google.com/?hs=197&pli=1&authuser=0 |  |   |   | ☆ | 0:  |
| <b>[</b> ] Meet 11:58 ・火, 1月5日                              |  | ~ | ۲ |   | 俊介  |
|                                                             |  |   |   |   |     |

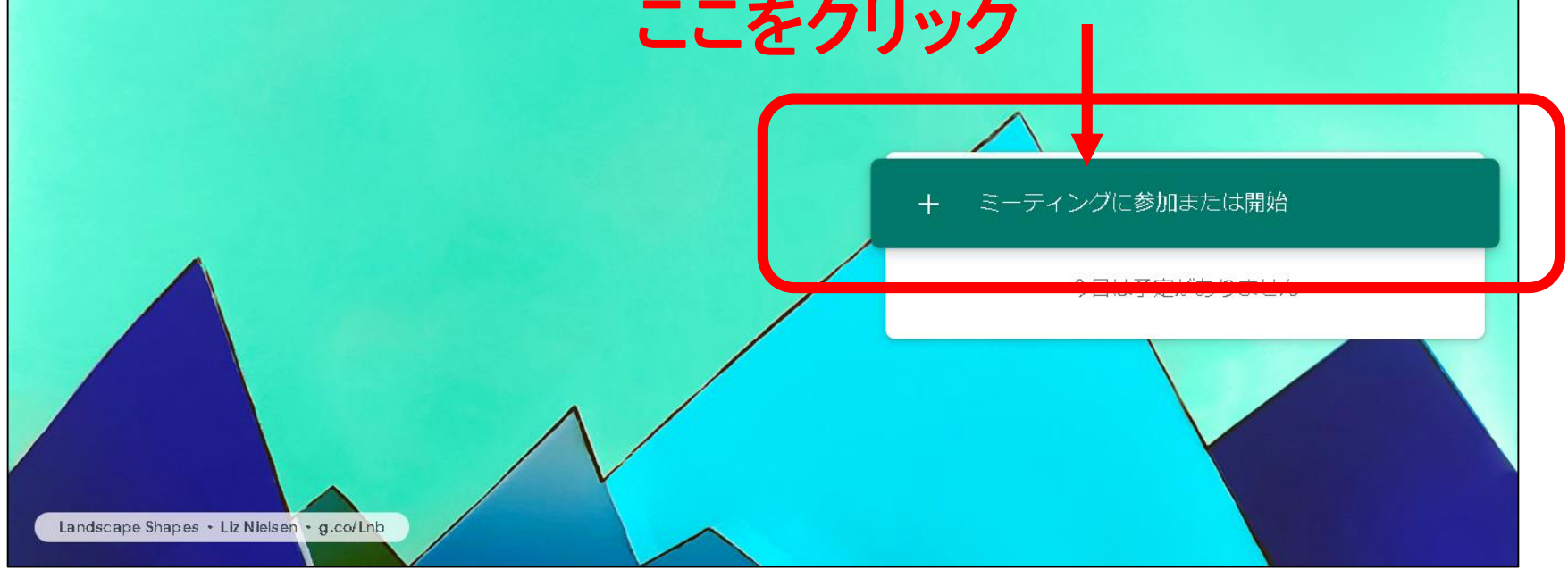

### ⑥ 会議のニックネーム【20210130】 を入力します。

| ミーティングに参加または開始 ×                                                                    |      |
|-------------------------------------------------------------------------------------|------|
| ミーティング コードまたはニックネームを入力してください。自<br>分でミーティングを新たに開始する場合は、ニックネームを入力<br>するか、空白のままにしてください |      |
| 1                                                                                   | イングに |
| 会議をスケジュール設定する手順はにちら 続行                                                              |      |
|                                                                                     |      |

## **20210130** を入力してください

### ⑦ 画面右側の 【今すぐ参加】 をクリックします。

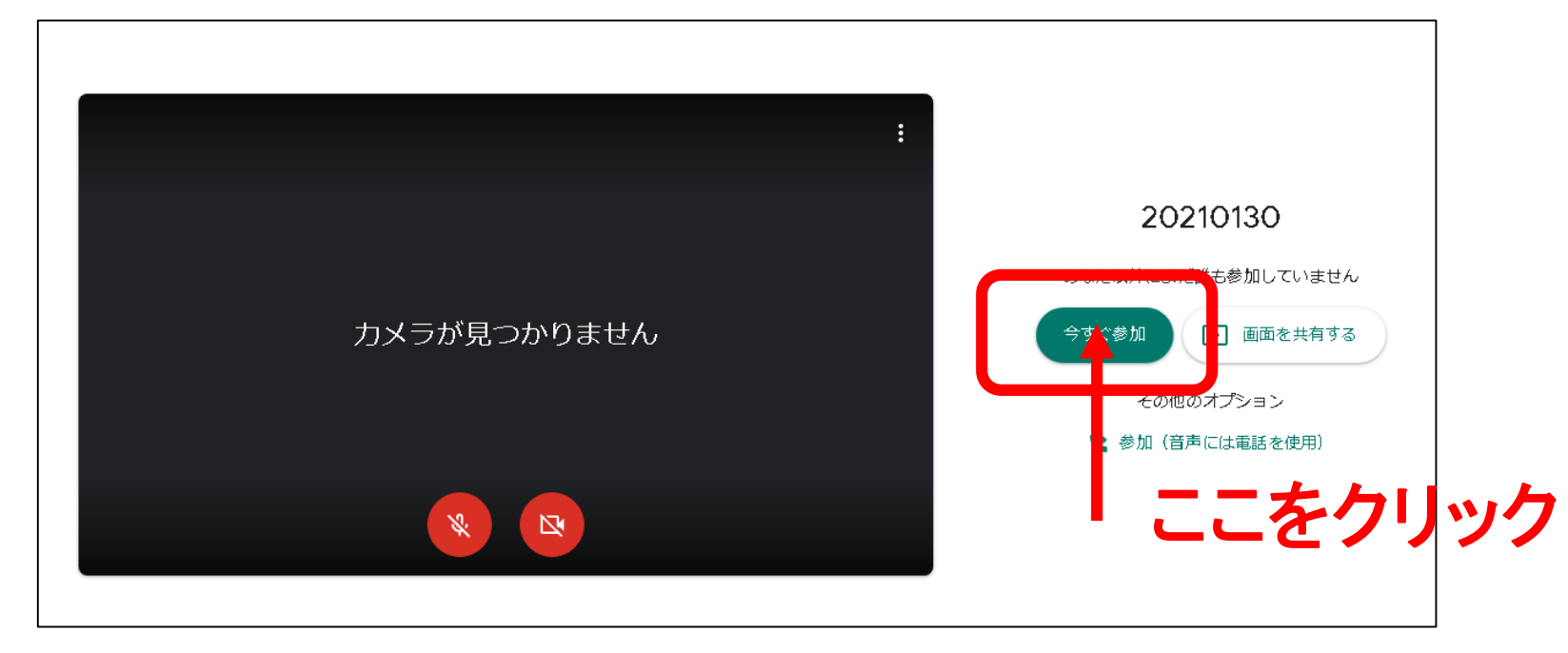

#### ※上の画面ではまだ参加できていません。 ⑦の手順が終了し、会議に参加していることを確認してください。

# ★当日の接続に不安がある場合は、1月30日(土)11:00~12:00 の間で、事前に 接続のテストが可能です。 ★ご不明な点は教育指導課教育相談係(☎0465-46-6034)までご連絡ください。

(講演会当日11:00からの問い合わせも可)

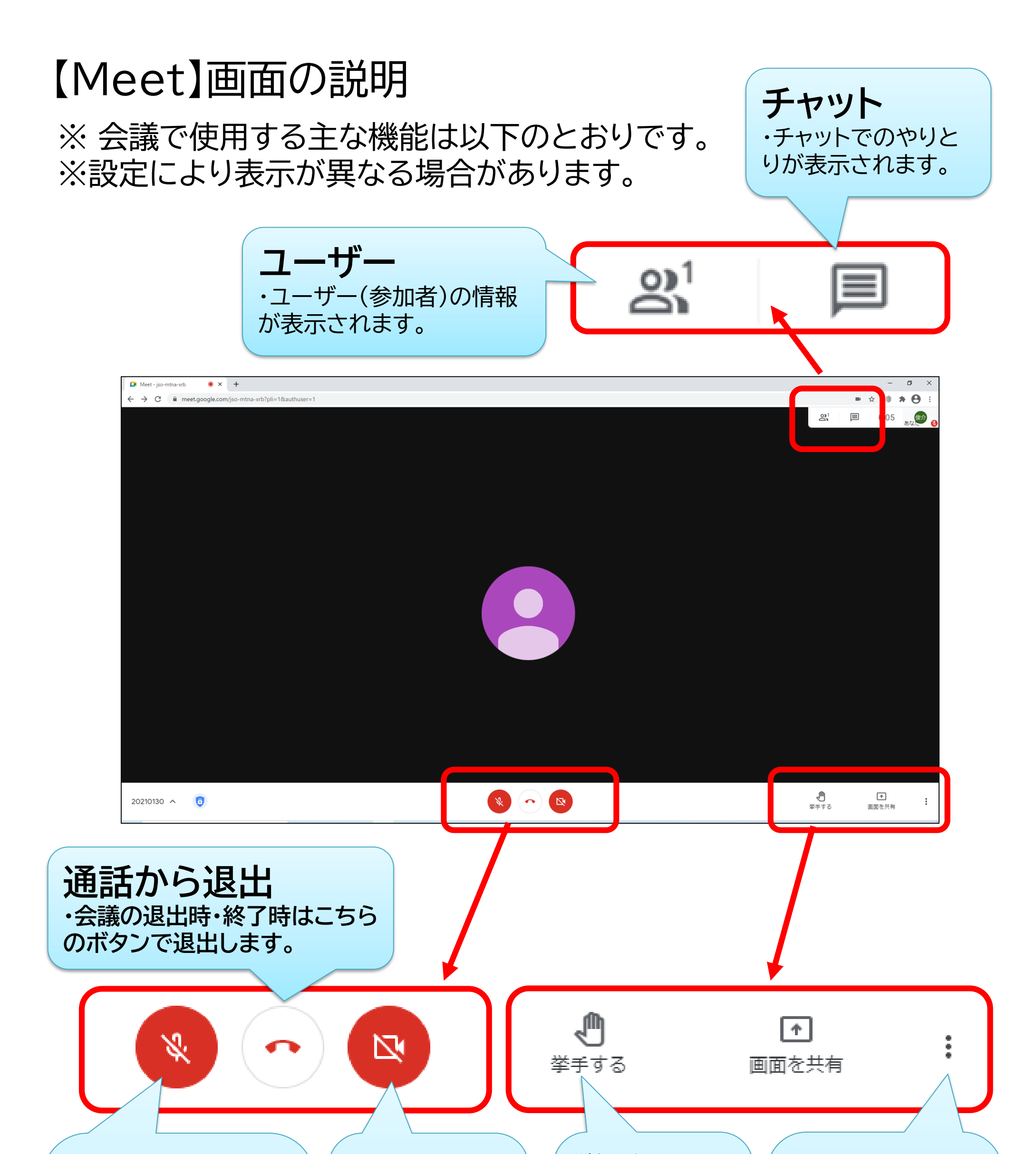

マイク

・マイクのON/OFFを 切り替えます。 ・上の画面は「ミュート」 の状態です。 ・ご発言のときだけ、マ イクをONにしてくださ い。 カメラ

・カメラの
ON/OFFを切り替えます。
・上の画面はカメラがOFFの状態です。

**挙手** 

・【挙手する】/ 【挙手をやめる】 を切り替えます。 ・意見交流の時 間にご使用くだ さい。 設定

・レイアウトや背景の変更、全画面表示などの設定ができます。
・講師の画面を固定すると視聴しやすくなります。